【参考】電子申請操作マニュアル

- 1. タイムアウト延長方法・・・P2
- 2. 入力中のデータの一時保存・読込方法・・・P3
- 3. 各種証明書類のデータの添付について・・・P6

1. タイムアウト延長方法

「岡崎市あいち電子申請・届出申請システム」は、<u>30分操作がないとタイムアウト</u>になり、 最初から入力いただくことになります。

「メニュー」→「操作時間を延長する」をクリックするとタイムアウト時間が<u>3時間延長さ</u> <u>れます</u>。

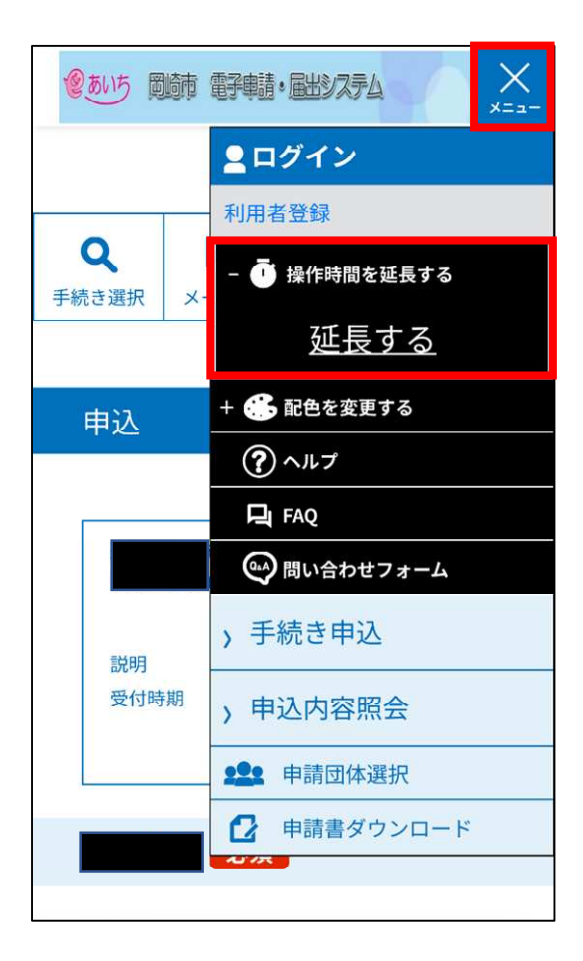

- 2. 入力中のデータの一時保存・読込方法
  - (1) スマートフォンの場合

途中まで入力したデータを一時保存することができます。

入力画面の一番下にある「入力中のデータを保存する」をクリックすると、パスコー ドが表示されます。

| <b>◎</b> 305 動詞 舒輔·聞3254 三                                                                                                    | <b>◎</b> 那步 國际 智輔•出以274                        |
|----------------------------------------------------------------------------------------------------|------------------------------------------------|
|                                                                                                    | 手続き申込                                          |
| 人刀中のテーダを一時保存<br>【申込データー時保存の注意事項】<br>・conkieデータを削除した場合、一時保存時と別                                                                            | 一時保存完了                                         |
| ○の構たメロオラウザを使用した場合は、「一時保<br>存申込」リンクは表示されません。<br>・同じ手続きで何度も一時保存した場合は、最後<br>に保存したデータが表示されます。                                                | 申込内容を一時保存しました。                                 |
| <ul> <li>・一時保存データは、7日間電子申請システムに</li> <li>保存します。(7日を経過すると自動削除しま<br/>す)</li> <li>保存した申込の原題には</li> <li>「利田老口グイン」</li> </ul>                 | 下記のパスコードは、申込を再開する際に必要<br>となりますので、必ず控えるようにしてくださ |
| はたじくたろしい時間には、からしまう。<br>または「バスコード」は、一時保存完了画面に表示さ<br>れます。忘れないように記録してください。(ロ<br>ダインゼず申込む場合、必要となります)<br>・申込の再開後に開渡一時保存を行う場合、一時<br>ワーク・ビークローク | 申込みの手続きが完了しておりませんのでご注<br>意ください。                |
| 味存ナージは上着さされます。<br>「入力中のデータを保存する」では申込みの手続<br>きが完了しておりませんのでご注意ください。                                                                        | パスコード                                          |
| ▲ 入力中のデータを保存する                                                                                                    | 165523                                         |

ー時保存したデータを読み込んで、途中まで入力した時点から再度入力することが できます。

| 會動巧 國際   |                                                                                                    | <b>●</b> あい5 風肺 舒輔・出9254 ===                                                                         |       |
|----------|----------------------------------------------------------------------------------------------------|----------------------------------------------------------------------------------------------------|-------|
|          | <b>≗</b> ログイン                                                                                                    | 手続き申込                                                                                                |       |
| Q        | <ul> <li>利用者登録</li> <li>+ ① 操作時間を延長する</li> </ul>                                                                                                    | パスコード入力                                                                                              |       |
| 手続き選択 メ・ | + 🍰 配色を変更する                                                                                                    | パスコードを入力してください                                                                                       | 手続き甲込 |
| 申込       | ⑦ ヘルプ FAQ                                                                                                    |                                                                                                    |       |
|          | じゅうしょう      じゅうしょう      しゅうしょう      しゅうしゅう      しゅうしゅうしゅう      しゅうしゅう      しゅうしゅう      しゅうしゅうしゅう      しゅうしゅうしゅうしゅうしゅうしゅうしゅうしゅうしゅうしゅうしゅうしゅうしゅうし                                                                                                    | ー時保存時に発行されたパスコードをご入<br>力ください。                                                                        |       |
|          | > 手続き申込                                                                                                    |                                                                                                    |       |
| 8党明      | > 申込内容照会                                                                                                    | 認証 >                                                                                                 | 保存日時  |
| 受付時期     | <ul> <li>1</li> <li>1</li></ul> | 「新作ゴニウギ」ついて                                                                                          |       |
|          | :■ 一時保存申込                                                                                                    | 「Internet Explorer」ブラウザについて」<br>「Internet Explorer」ブラウザは動作保証対象外と<br>なっていますので「Internet Explorer」以外のブラ |       |
| 1 園名     | 必須                                                                                                    | ウサで対応していただきますようお願いいたします。                                                                             |       |

※ あいち電子申請・届出システムに利用者登録をしているかたは、(1)の手順にあるパス コードは表示されません。

入力画面の一番下にある「入力中のデータを保存する」をクリックし、再度入力する 際に「一時保存申込」を選択していただければ、保存した状態から入力が可能です。 (2) パソコンの場合

途中まで入力したデータを一時保存することができます。

入力画面の一番下にある「入力中のデータを保存する」をクリックすると、一時保存 データがダウンロードされます。

|                                                                                                    |                                            | A <sup>®</sup> 20<br>ダウンロード | 3   ≨ @<br><br> |
|----------------------------------------------------------------------------------------------------|--------------------------------------------|-----------------------------|-----------------|
| 析認へ                                                                                                    | 進む >                                       | ♥ ファイルを開く                   |                 |
| 入力中のデータを一                                                                                                    | 時保存・読み込み                                   |                             |                 |
| (中込ケージー998件、申請込み9907定量半項)<br>※約付ファイルは一時保存されません。再読込み後は、必要に応じて、ファ<br>パパコンに一時保存した甲込データはパソコンで閲覧・加筆・修正するこ<br>・システムに読込む場合は一時保存した手続きの画面でしか読込めませんの。 | マイルを添付し直してください。<br>ことはできません。<br>つで、ご注意ください |                             |                 |
| <ul> <li>・入力中の申込テータをパソコンに一時保存しますので、保存した申込テー</li> <li>「入力中のデータを保存する」では申込みの手続</li> </ul>                                                      | -タの取扱いは、申請者の責任(<br>きが完了しておりませんの)           | こおいて管理をお願いします。<br>でご注意ください。 |                 |
| ※入力中の申込データをパソコンに一時保存します。                                                                                                    | ※一時保存した申込データ                               | 9を再度読み込みます。                 |                 |

ー時保存したデータを読み込んで、途中まで入力した時点から再度入力することが できます。

| 入力中のデータを一時保存・読み込み                                                                                                    |
|----------------------------------------------------------------------------------------------------|
| 【申込データー時保存、再読込み時の注意事項】<br>・添付ファイルは一時保存されません。再読込み後は、必要に応じて、ファイルを添付し直してください。<br>・パソコンに一時保存した申込データはパソコンで閲覧・加筆・修正することはできません。<br>・システムに読込む場合は一時保存した手続きの画面でしか読込めませんので、ご注意ください<br>・入力中の申込データをパソコンに一時保存しますので、保存した申込データの取扱いは、申請者の責任において管理をお願いします。 |
| 「入力中のデータを保存する」では申込みの手続きが完了しておりませんのでご注意ください。                                                                                                    |
| ※入力中の申込データをパソコンに一時保存します。 ※一時保存した申込データを再度読み込みます。                                                                                                    |
| ▲ 入力中のデータを保存する ▲ 保存データの読み込み                                                                                                    |

「ファイルの選択」から保存した一時保存データを選択します。

|                         |                       | +                                     |                  |             |
|-------------------------|-----------------------|---------------------------------------|------------------|-------------|
| /e-tumo.bizplat.asp.lgw | 😍 開く                  |                                       |                  | × 🍙 🖬 🧔 🤇   |
|                         | ← → × ↑ ↓ PC > ダウンロード |                                       | ✓ ひ ダウンロードの検索    |             |
| (の あいた                  | 整理 マ 新しいフォルダー         |                                       | jii • 🔳          | 2 2ログイン     |
| and the                 | 🔹 クイック アクセス           | 名前                                    | 更新日時             |             |
|                         |                       | ····································· |                  | 利用者登録       |
| ) 手続き申込                 | ダウンロード                | Sxml                                  | 2024/07/24 9:4   | 1           |
|                         | デスクトップ                |                                       |                  |             |
|                         | PC                    |                                       |                  |             |
|                         | ● ネットワーク              |                                       |                  |             |
| Q 手続き                   |                       |                                       |                  | し込みをする      |
| -                       |                       |                                       |                  |             |
|                         |                       | <                                     |                  | >           |
| ファイリ                    | ファイル-名(N):            | jumi                                  | ✓ すべてのファイル (*.*) | ~           |
| 27 17                   |                       |                                       | 開く(O) キャンセル      |             |
|                         |                       |                                       |                  | 201<br>2011 |
| ファイル                    | たぶけしてください 必須          |                                       |                  |             |
| シアイル                    |                       |                                       |                  |             |
| ファイルの                   | 選択 ファイルが選択されていません     |                                       |                  |             |
|                         |                       |                                       |                  |             |
|                         | く入力へ戻る                |                                       | 確認へ進む            |             |
|                         | (                     |                                       |                  |             |

| ファイル | レ読込確認 |           |     |   |  |
|------|-------|-----------|-----|---|--|
|      |       |           |     |   |  |
| ファイル |       | .xml      |     |   |  |
|      | <     | ファイル読込へ戻る | 読込む | > |  |

| ファイル読込完了 |              |
|----------|--------------|
|          |              |
|          | ファイルを読込みました。 |
|          | く 入力へ戻る      |

3 各種証明書類のデータの添付について

電子で申請を行っていただく際に、各種証明書類の PDF や写真データを添付していただくことになります。

添付する際は以下のとおり、添付してください。

| 添付ファイル                                 |      |
|----------------------------------------|------|
| ファイルを選択してくださ                           | เง   |
| ファイルの選択<br>ステイルの選択 ファイルが選択されてい<br>添付する | いません |
|                                        | <    |

「ファイルの選択」を選択します。

添付する各種証明書を選択し、「開く」を選択します。

| 💽 開<     |       |                       |   |                  |          |                         |       | ×      |
|----------|-------|-----------------------|---|------------------|----------|-------------------------|-------|--------|
| ← → ~ ↑  |       |                       |   | ~ ō              | P        | 01就労証明(申4               | 5) 魯の | 検索     |
| 整理 ▼ 新しい | フォルダー |                       |   |                  |          |                         |       | ?      |
|          | ^     | 名前                    |   | 更新日時             |          | 種類                      | ť     | 17     |
|          |       |                       |   | 2024/07/29 10:19 |          | ファイル フォルダー              |       |        |
|          |       |                       | ĸ | 2024/09/10 16:19 |          | Microsoft Excel         | 7     | 82     |
|          |       |                       |   | 2024/06/27 10:04 |          | Microsoft Excel         | 7     | 83     |
|          |       |                       |   | 2024/06/27 10:06 |          | Adobe Acrobat [         | )     | 154    |
|          |       | ▶ 就労証明(申告)書.pdf       |   | 2024/06/27 10:05 |          | Adobe Acrobat [         | D     | 145    |
|          |       |                       |   |                  |          |                         |       |        |
|          | ¥ ·   | (                     |   |                  |          |                         |       | >      |
|          | ファイル・ | 名(N): 就労証明 (申告) 會.pdf |   |                  | - すべ<br> | てのファイル (*.*)<br>影く(O) ▼ | キャンセル | ~<br>• |

「添付する」を選択します。

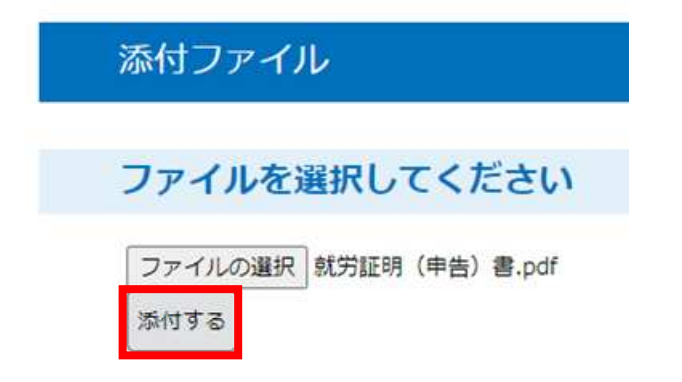

| 添付ファイル                            |
|-----------------------------------|
| ファイルを選択してください                     |
| ファイルの選択<br>ファイルが選択されていません<br>添付する |
| 添付結果                              |
| 就労証明(申告)書.pdf 削除                  |

添付したデータが添付結果の部分に反映されます。

- ※ 添付ファイルが複数ある場合は、再度「ファイルの選択」からファイルを添付して ください。
- ※ 添付ファイルが複数ある場合は、同じ操作を繰り返してください。
  - 添付完了後、「入力へ戻る」を選択すると、入力画面に戻ります。

| 添付ファイル                            |       |
|-----------------------------------|-------|
| ファイルを選択してください                     |       |
| ファイルの選択<br>ファイルが選択されていません<br>添付する |       |
| 添付結果                              |       |
| 就労証明(申告)書.pdf                     |       |
| <                                 | 入力へ戻る |

※「入力へ戻る」を選択すると、入力画面の一番上の画面に戻ってしまいます。 お手数ですが、入力する項目まで再度スクロール等で進んでください。